## Instructions for SharePoint 2010 (With 2010 Interface)

1. Navigate to the parent site (the main original site).

**Note**: When you change anonymous access settings on your parent site, all child sites will inherit the settings as well unless you explicitly change them on the child site.

- 2. Click Site Actions → Site Permissions.
- 3. Click Anonymous Acess.

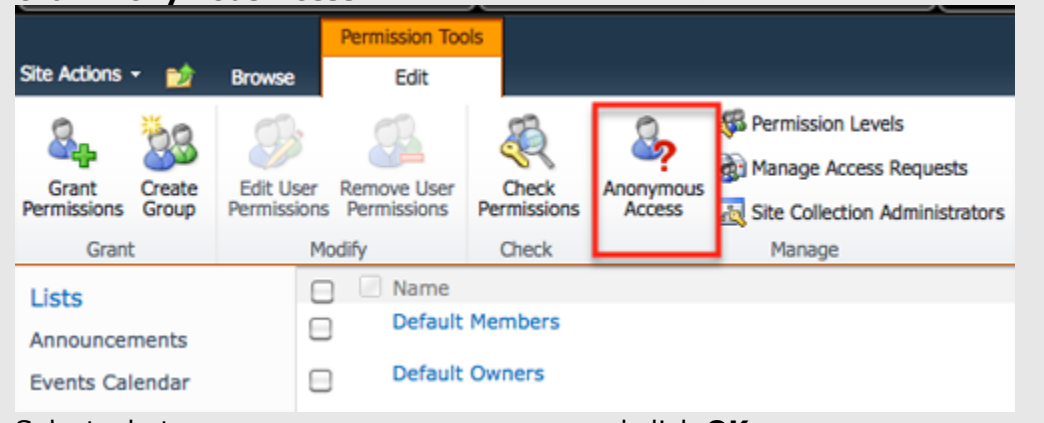

4. Select what anonymous users can access and click **OK.** 

## Instructions for SharePoint 2010 (With 2007 Interface)

- Navigate to the parent site (the main original site).
  Note: When you change anonymous access settings on your parent site, all child sites will inherit the settings as well unless you explicitly change them on the child site.
- 2. Click Site Actions  $\rightarrow$  Site Settings.
- 3. Under the Users and Permissions column, click Site permissions.
- 4. Click Settings from the drop down arrow and select Anonymous Access.

Use this page to assign permission levels to users and

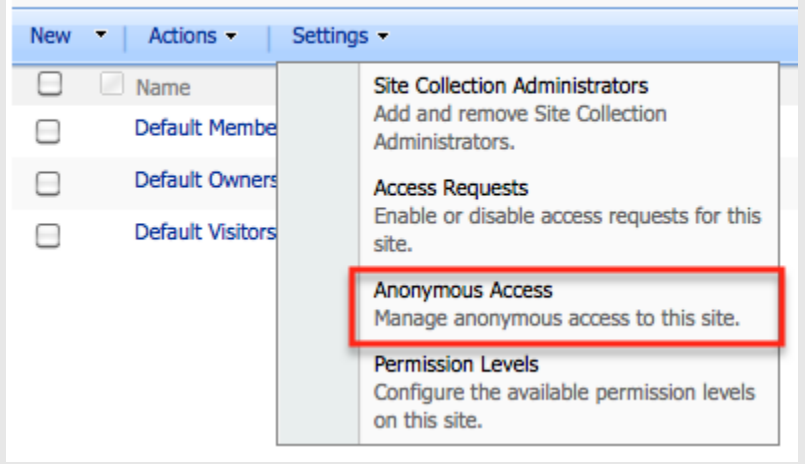

5. Select what anonymous users can access and click **OK**.